veriti site des amis d'excel

Le site des amis d'Excel

Veri

Incrémenter un nombre Catégorie : <u>Trucs et astuces</u> Publié par veriland le 07-Aug-2013 15:40

Touche <sup>™</sup> + glisser la poignée de recopie vers le bas (Coin inférieur droit de la sélection)

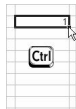

rМ

[b]Incrémentation d'aprÃ<sup>"</sup>s deux nombres :[/b]

Sélectionner les deux cellules souches et glisser la poignée de recopie vers le bas

(Coin infÃ@rieur droit de la sÃ@lection)

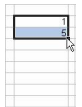

rМ

Les donn $\tilde{A}$ ©es Heures et dates s'incr $\tilde{A}$ ©mentent sans la touche : 🖼

Sélectionner une seul cellule ou les deux cellules souches et glisser la poignée de recopie vers le bas (Coin inférieur droit de la sélection)

| Jarwier<br>Février |  |
|--------------------|--|
|                    |  |
|                    |  |
|                    |  |
|                    |  |
|                    |  |
|                    |  |

dré

Quelques d $\tilde{A}$ ©tails :

Le site des amis d'Excel

Veri

En tapant 1 (ou un autre nombre) en A1 et lundi (ou janvier) en B1, puis en  $s\tilde{A}$ ©lectionnant A1:B1 + poign $\tilde{A}$ ©e de copie, le nombre s'incr $\tilde{A}$ ©mente ! Idem si on inverse les deux valeurs.

Il peut mÃ<sup>a</sup>me il y avoir des colonnes vides entre les données ! … Ce qui voudrait dire que les listes (incrémentation sans Ctrl) ont la priorité et imposent l'incrémentation aux autres valeurs.

Tant qu'on est dans les incrémentations : les nombres employés comme arguments ne s'incrémentent pas dans la copie de formules, les lettres des colonnes souvent mal ... Par exemple :

le numéro de la colonne (no\_index\_col) et la plage de recherche (table\_matrice) dans la fonction RECHERCHEV.

Pour éviter cet ennui à la copie, il y a moyen de se référer à la colonne et placer judicieusement les références absolues.

Ainsi la formule : =RECHERCHEV(valeur\_cherchée;A-A:A-B;2;0) ne s'incrémente pas à la copie

Alors que : =RECHERCHEV(valeur\_cherchée;A-A:B;COLONNE();0) le fait.

Il est  $\tilde{A}$  noter que l'argument COLONNE() peut devoir  $\tilde{A}^{a}$ tre suivi d'une constante (positive ou n $\tilde{A}^{c}$ gative) pour que le decalage exact s'op $\tilde{A}^{c}$ re.

dré